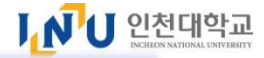

# 인천대학교 외국인 신(편)입학 특별전형 온라인 원서접수 방법

Login

## 1. [신규지원 New applicant] 클릭

Ⅰ┛국립인천대학교

# **INCHEON** NATIONAL UNIVERSITY

외국인원서접수 Online Application Form

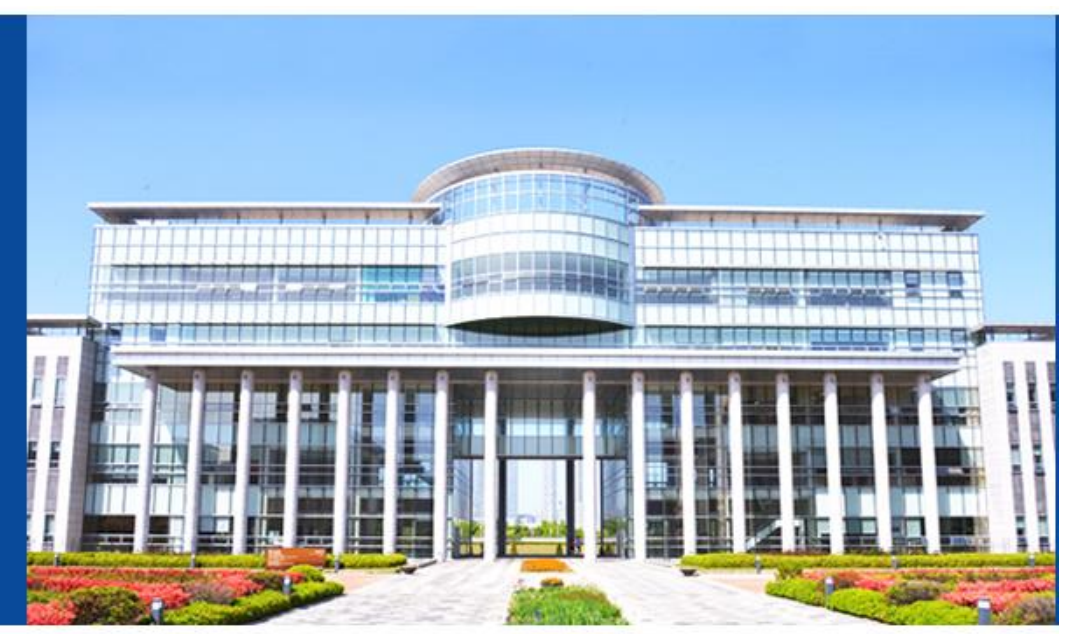

생년윌일(YYYY-MM-DD) Date of birth

수험번호찿기 Find your Application Number

신규지원 New applicant

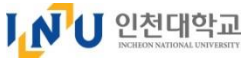

# 2. 언어 선택 Language Choice ① 한국어(중국어) 버전(Korean(Chinese)) 또는 영어 버전(English) 중 1개 선택 ② [확인 Confirm] 버튼 클릭

# INCHEON NATIONAL UNIVERSITY 외국인원서접수 Online Application Form 면어 선택 Language Choice

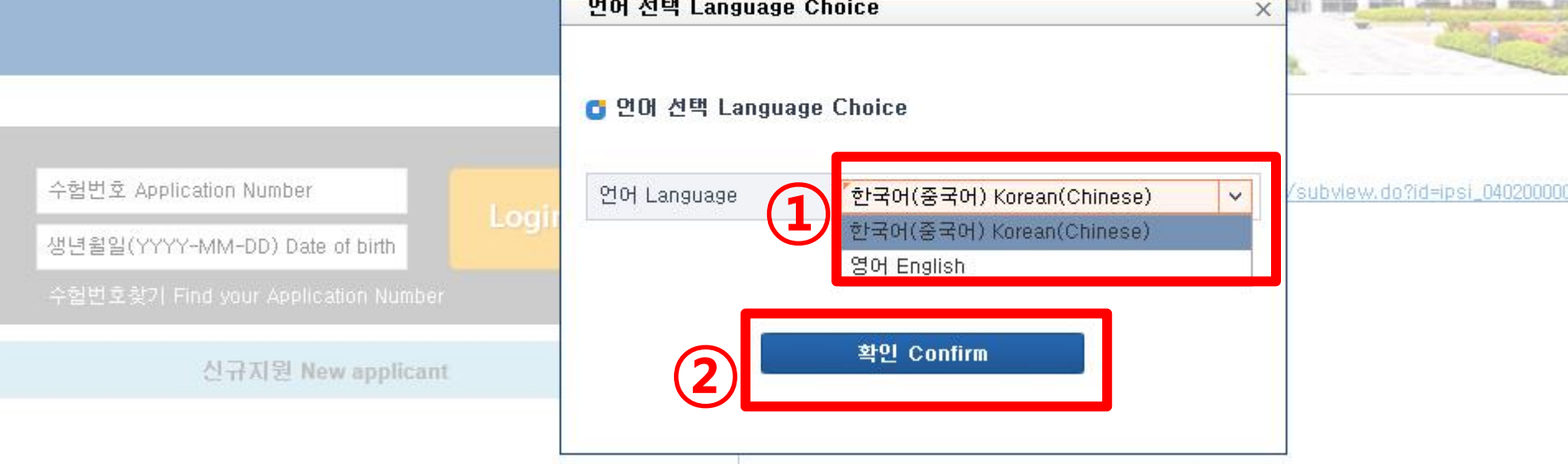

(22012) 인천광역시 연수구 아카데미로 119(송도동) 인천대학교 전화(032)835-8114 팩스(032)835-0715 COPVRIGHT/C) 1979~2016 INCHEON MATIONAL UNIVERSITY, ALL RIGHTS RESERVED

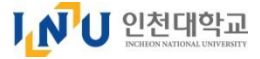

## 3. 신규지원 확인

#### ① 전형유형 선택

#### : 신입학 지원 : "외국인특별전형(전기)" 선택 / 편입학 지원 : "외국인 등 편입" 선택 ② 지원자 국적, 생년월일, 여권번호 입력 ③ [원서작성하기] 버튼 클릭

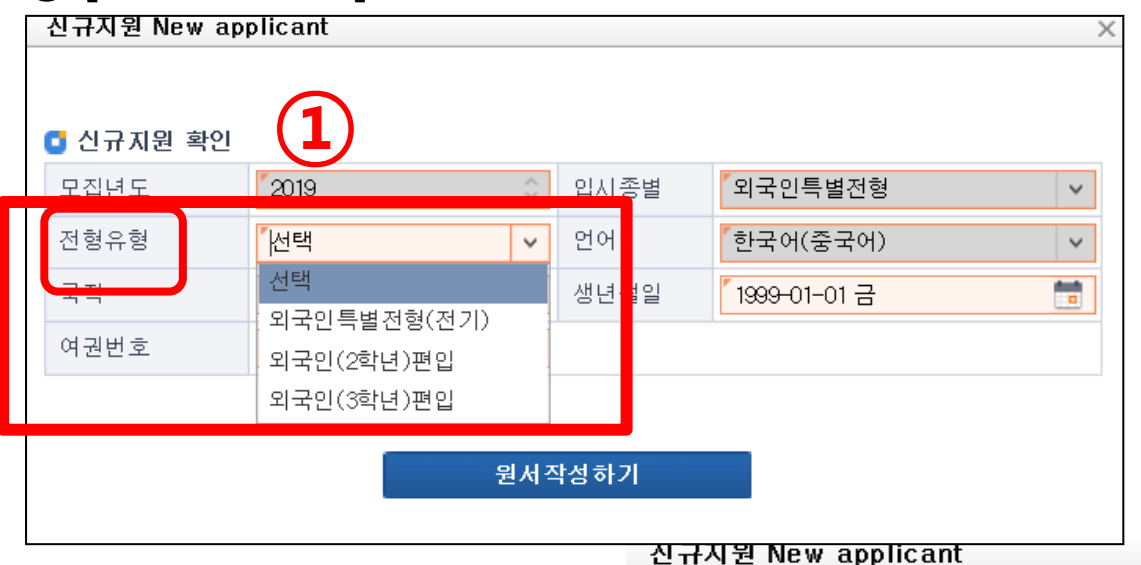

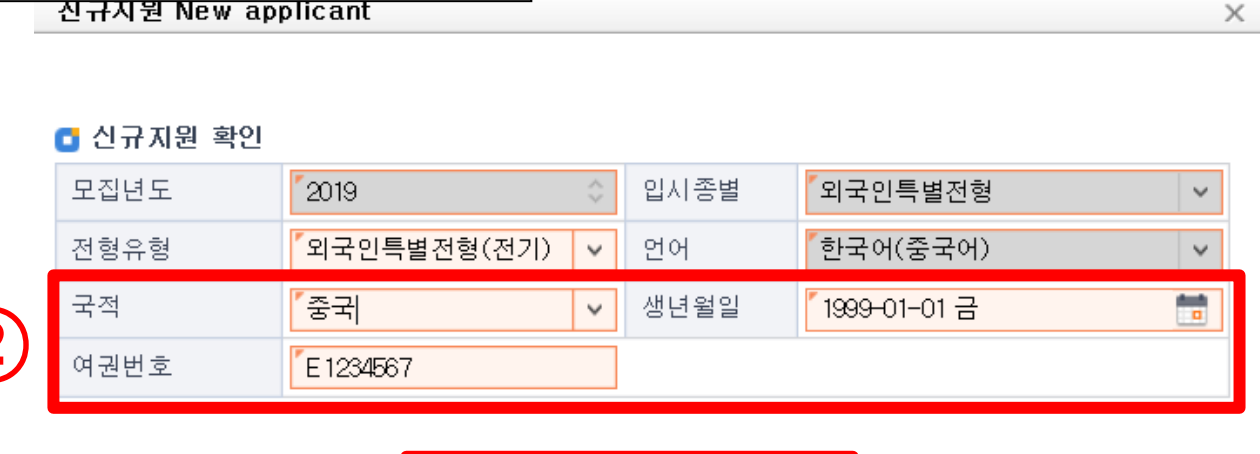

원서작성하기

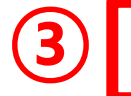

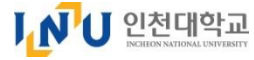

 $\times$ 

# 4-1. 개인정보 약관동의 ① 약관 내용 확인 후, 동의 여부(Yes) 클릭 ② 1번 동의 필수항목 선택 ③ 동의 여부 (Yes) 클릭

약관 동의

|            | 이 원  | 양관 동의 位           | 使用契约同意书                                                                                                    |                                                                                                    |   |  |  |  |  |  |  |
|------------|------|-------------------|----------------------------------------------------------------------------------------------------|----------------------------------------------------------------------------------------------------|---|--|--|--|--|--|--|
|            | 약관당  | 풤                 | [외국인특별전형] 개인정보 수집·이용·제공 및 활용 동의서                                                                                                    |                                                                                                    |   |  |  |  |  |  |  |
|            | 약관니  | 세용                | 외국인 신(편)입학 특별전형과 관련하여 본교는 귀하의 개인정보를 아래와 같이 수집. 활용하고자 합니다. 아래 내용을 총분히 읽어보<br>신 후, 동의 여부 □에 ✔표시하여 주시기 바랍니다. (근거 : 개인정보보호법 제24조의 2 제1항 제1호 및 고등교육법시행령 제73조 (고<br>유식별정보의 처리) 제1항 2호)<br>인천대는 외국인 학생을 위한 서비스의 원활한 제공을 위해 아래와 같이 개인정보를 이용·제공하고자 합니다. |                                                                                                    |   |  |  |  |  |  |  |
|            |      |                   | 关于招入的新生和插班生,学校希<br>将在□内标记为✔_<br>(收集依据:个人情报保护法 第24条-2-第:                                                                                                    | 望收集和使用您如下的个人情报信息请仔细阅读以下信息,如若同意请<br>行-第1号及教育法施行令 第73条(固有识别情报处理)第1行 2号 )                                            |   |  |  |  |  |  |  |
| 1          | □ ※  | (위사항을)<br>[否对上述事] | 충분히 이해하였으며, 이용 약관에 동의(<br>质准确地理解, 并同意提供个人情报?(必逆                                                                                                    | 하십니까?(필수) ④ YES 〇 NO<br>硕)                                                                                        |   |  |  |  |  |  |  |
|            | 🖸 개인 | 정보보호정*            | 핵 동의                                                                                                    |                                                                                                    | - |  |  |  |  |  |  |
|            | 순번   |                   | 개인정보정책명                                                                                                    | 개인정보정책명 (필수)개인정보 수집 및 이용에 대한 동의                                                                                   |   |  |  |  |  |  |  |
| $\bigcirc$ | 1    | (필수)개인정!          | 보 수집 및 이용에 대한 동의                                                                                                    |                                                                                                    |   |  |  |  |  |  |  |
|            | 2    | 개인장보 우십           | 및 비용에 대한 풍의(홍모님)                                                                                                    | 1. 개인정보 수집 및 이용 목적 : 대입원서접수 및입학전형업무 수행                                                                            |   |  |  |  |  |  |  |
|            | 3    | 개인정보 수집           | 및 이용에 대한 동의(INU어학센터)                                                                                                    |                                                                                                    |   |  |  |  |  |  |  |
|            | 4    | 개인정보 제3기          | 자 제공에 대한 동의(학생자치단체)                                                                                                    |                                                                                                    |   |  |  |  |  |  |  |
|            | 5    | 개인정보 제3기          | N 제공에 대한 동의(신한은행)                                                                                                    |                                                                                                    |   |  |  |  |  |  |  |
|            | 6    | 개인정보 제3기          | 자 제공에 대한 동의(신한은행)                                                                                                    | 个人情报收集,使用项目: 护照号,外国人登陆证号,姓名,国籍,申请资格区分,地<br>址,手机及电话号码,邮箱,毕业学校,入学-毕业时间,韩语或英语成绩,退还账号信息,                              |   |  |  |  |  |  |  |
|            |      |                   |                                                                                                    |                                                                                                    |   |  |  |  |  |  |  |
|            |      |                   |                                                                                                    | ○ 보유 및 이용기간: 10년<br>保存使用期限: 10年                                                                                   |   |  |  |  |  |  |  |
|            | 4    |                   |                                                                                                    | <ul> <li>※ 위 사항을 충분히 이해하였으며, 정보의 제공에 동의하십니까?</li> <li>墨否对上述事项准确地理解,并同意提供个人情报?</li> <li>YES</li> <li>NO</li> </ul> |   |  |  |  |  |  |  |
|            |      |                   | E                                                                                                    |                                                                                                    |   |  |  |  |  |  |  |

# 4-2. 개인정보 약관동의 ① 2~6번 선택 동의사항 선택 → 동의 여부 (Yes 또는 NO) 선택 ② [동의 同意] 버튼 클릭 → "동의하시겠습니까? " [확인] 버튼 클릭

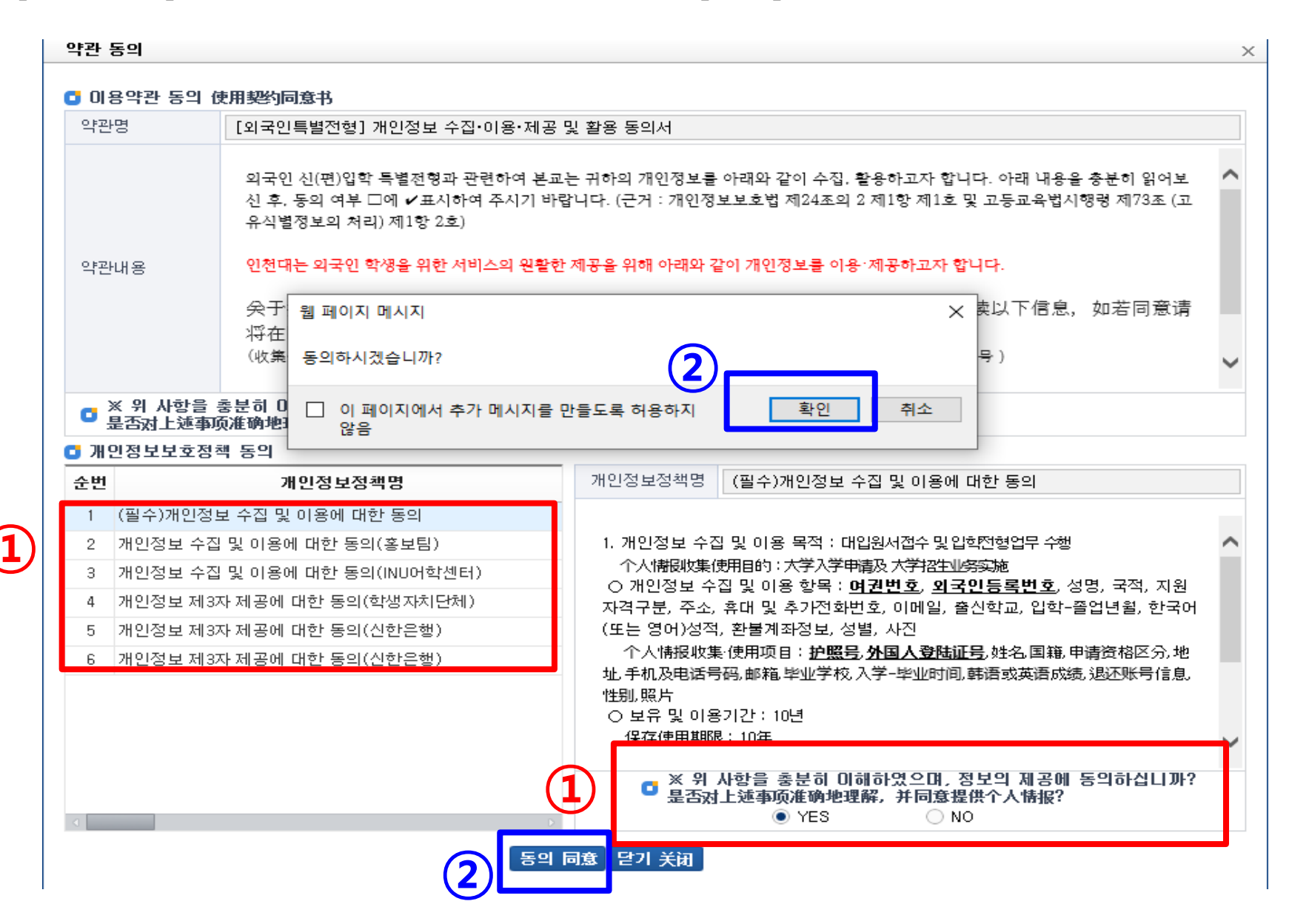

↓ ▶ ↓ 1 인천대학교

#### Ⅰ ● 1 인천대학교 5-1. 입학원서 작성 (지원자 정보) 필수 입력해야 함 \* 주황색 표시카은 ① 지원학과 선택 ② 지원자 정보 입력 (성명, 생년월일, 국적, 여권번호, 휴대번호, 전화번호, 외국인등록번호) \* 외국인등록증이 없는 경우 아래의 예와 같이 기재함 예) 1992년 5월 15일생 남자인 경우 920515-**5**999999 여자인 경우 920515-**6**999999 로 입력) 2000년 5월 15일생 남자인 경우 920515-7999999 여자인 경우 920515-8999999 로 입력 ③ 사진 파일 업로드(이미지 파일, 500KB 이내) ④ 주소 - 지원자가 국내에 거주할 경우 : 국내(国内) 체크 → 돋보기 그림 \_\_\_\_ 클릭 → 주소 조회 , 입력 - 지원자가 <mark>해외</mark>에 거주할 경우 : 해외(国外) 체크 → 국가, 도시, 우편번호, 상세주소 직접 입력 원서작성 🚺 국립인천대학교 입학원서 외국인 특별전형 👝 자네 📗 👝 져자 사용자매뉴얼 지원학과 지원자정보 수험번호 전형유형 외국인특별전형(전기) 선택 v V (申请专业 (申请人 信息) (准考证号) (招生类型) 선택 성명(영문) 성명(한글) 홍길동 HONG GLIDONG (姓名(中文)) (姓名(韩文)) (姓名(英文)) 국어국문학과 생년월일 성별 영어영문학과 남성 dant. v 1999-01-01 2 ( 「 」 ) 「 」 ) 」 ) 」 ) (出生日期) 독어독문학과 국적 여권번호 중국 v E 1234567 불어불문학과 (国籍) (护照号码) 일어일문학과 휴대번호 이메일 사진 010-1234-4567 hongglidong@naver.com (手机) (Email) Сжлл 외국인등록번호 전화번호 86-136-9875-5678 990101-6\*\*\*\*\* (电话号码) (外国人登陆证号) 고시 3 エイト 한국

(城市)

주소

(地址)

Q

(国家)

4위편번호

(北政编码)

국내주소 (韩国国内地址)

주소

(地址)

국내 (国内) 해외(国外) 사진등록

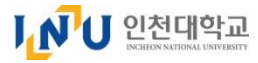

5-2. 입학원서 작성 (학력사항(고등학교) : 신입생 및 편입생 모두 해당)

\* 주황색 표시칸은

① 고등학교 소재지 선택 (국내 (国内) 또는 해외 (国外))

② 고등학교 정보 입력

★ 학교 정보는 제출서류(증명서)에 기재된 이름, 성적, 연락처 등과 동일하게 작성해야 합니다.

- <u>국내일 경우 (</u>한국 소재 고등학교): 돋보기 그림 <sup>입</sup>클릭하여 학교 조회, 선택 → [확인] 버튼 클릭

- 우편번호, 입학일, 졸업(예정)일<u>, 이메일, 웹사이트 직접 입력</u>

| 학력사항(신입생 및<br>(学 历(新生及插  | ! 편입생 작성<br>班生填写)) | )   | 1.         | 국내 (国内)             | 🔵 해외 (国外)          |                      |                          |              |
|--------------------------|--------------------|-----|------------|---------------------|--------------------|----------------------|--------------------------|--------------|
| 고교명(한글)<br>(高中毕业学校(韩文名)) |                    |     | 2 9        | 고교명(영문<br>(高中毕业学校(英 | <u>})</u><br>(文名)) |                      | 고교명(중문)<br>(高中毕业学校(中文名)) |              |
| 주소                       | 국가<br>(国家)         | 「한국 | ~          | 도시<br>(城市)          |                    |                      |                          |              |
| (地址)                     | 우편번호<br>(邮政编码)     | *   |            | 주소<br>(地址)          | ٣                  |                      |                          |              |
| 이메일<br>(学校邮箱)            |                    |     | 고교코드검색     | 원入이트                | 7-80/8F V 2 11 11  |                      | <u>,</u>                 |              |
| 입학일<br>(高中入学时间)          |                    |     | • 고교코드     |                     | • 고교명 송도고          |                      | (2)                      | <b>Q</b> 조회  |
|                          |                    |     | ┇ 고교목록     |                     |                    |                      |                          |              |
|                          |                    |     | 순번 고교코드    | 고교명                 | 고교지역구분             |                      | 주소                       | 전화번호         |
|                          |                    |     | 1 E1000002 | 36 송도고등학교           | 인천 (219            | 55) 인천광역시 연수구 독배로 91 |                          | 032-832-3412 |
|                          |                    | đ   | 총건수 : [1]  |                     | 3                  | 확인 취소                |                          |              |

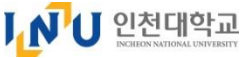

필수 입력해야 함

#### \* 주황색 표시칸은 📒

#### - 고등학교가 <u>해외일 경우 (</u>해외 소재 고등학교)

★ 학교 정보는 제출서류(증명서)에 기재된 이름, 성적, 연락처 등과 동일하게 작성해야 합니다.

① 학교 소재지 "해외(国外)" 선택

- ② 학교명, 학교주소, 이메일, 웹사이트, 학교전화번호, 입학일, 졸업일 입력
- 학교명 등은 영어 대문자로 작성 (중국어로 표기된 부분(중문中文名)은 중국어로 작성 가능)
- 전화번호는 국가번호+전화번호로 작성 (예) 중국인 경우 +86-055-1285684/ 베트남 경우 +84-055-123564)

| 학력사항(신입생 및 편입생 작성) ● 국내<br>(学 历 (新生 及 插班生填写)) |                |       |   | 내 (国内)                    | <b>0</b> 해    | 외 (国外)                   | 1                    |                          |                 |
|-----------------------------------------------|----------------|-------|---|---------------------------|---------------|--------------------------|----------------------|--------------------------|-----------------|
| 고교명(히글)<br>高中毕业学校(韩文名))                       |                |       | Q | 고교명(영<br>(高中毕业学校)         | (是)<br>(英文名)) | YANTAI NO.1              | HIGHSCHOOL           | 고교명(중문)<br>(高中毕业学校(中文名)) | 烟台第一中学          |
| 주소                                            | 국가<br>(国家)     | 【중국   | ~ | 도시<br>(城市)                | )             | YANTAI                   |                      |                          |                 |
| (地址)                                          | 우편번호<br>(邮政编码) | 22015 |   | 주소<br>(地址)                | )             | <sup>~</sup> 예시) 00 Road | d, 00 District, 00 · | City, 00 Province (山东    | 省烟台市00区00路12-1) |
| 이메일<br>(学校邮箱)                                 | 예) abc@ed      | u.com |   | 웹사이!<br>(学校网)             | 트<br>站)       | 예) www.ynh               | .edu.cn              | 학교전화번호<br>(学校电话)         | "국가번호-전화번호      |
| 입학일<br>(高中入学时间)                               | 2014-03-01     |       |   | 졸업(예정<br>(高中(预)毕 <u>)</u> | ;)일<br>业时间)   | 2017-02-28               |                      | ]                        | 2               |

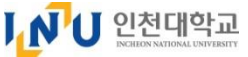

5-3. 입학원서 작성 (학력사항(대학)-편입생)

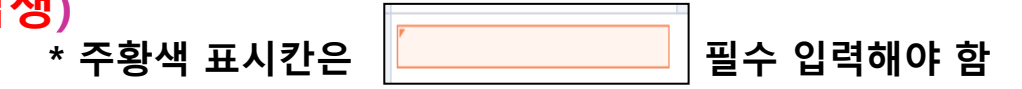

① (편입생) 소속 대학 학력사항 작성

★ 학교 정보는 제출서류(증명서)에 기재된 이름, 성적, 연락처 등과 동일하게 작성해야 함

- 학교명, 학교주소, 이메일, 웹사이트, 학교전화번호, 입학일, 졸업일, 학적상태, 취득학점, 평균평점 입력
- 학교명 등은 영어 대문자로 작성 (중국어로 표기된 부분(중문)은 중국어로 작성 가능)

- 전화번호는 국가번호+전화번호로 작성 (예) 중국인 경우 +86-055-1285684/ 베트남 경우 +84-055-123564) - 주소는 영어 주소로 작성

(작성 예시)

| 학력사항(편입생만 작성)<br>学 历 (只限插班生填写) |                                   |                      |                                             |                       |                |  |  |  |  |  |
|--------------------------------|-----------------------------------|----------------------|---------------------------------------------|-----------------------|----------------|--|--|--|--|--|
| 대학명(한글)<br>(大学(韩文名))           | (예) 인천대학교                         | 대학명(영문)<br>(大学(英文名)) | INCHEON NATIONAL UNIV.                      | 대학명(중문)<br>(大学(中文名))  | 仁川大学           |  |  |  |  |  |
| 소속학과(전공)<br>(学科(专业))           | <sup>《</sup> (예) 경영학 Business A   |                      |                                             |                       |                |  |  |  |  |  |
| 주소                             | 국가<br>(国家) <mark>중국</mark>        | ✓ 도시<br>(城市)         | INCHEON CITY                                |                       |                |  |  |  |  |  |
| (地址)                           | 우편번호<br>(邮政编码) <sup>【</sup> 12345 | · 주소<br>(地址)         | <sup>[</sup> 예시) 00 Road, 00 District, 00 C | ìity, 00 Province (山东 | 省烟台市00区00路12-1 |  |  |  |  |  |
| 이메일<br>(大学邮箱)                  | 예) abc@edu.com                    | 웹사이트<br>(大学网站)       | 예) www.ynh.edu.cn                           | 대학전화번호<br>(大学电话)      | '국가번호-전화번호     |  |  |  |  |  |
| 학적상태<br>(学籍状态)                 | 【선택                               | ▼ 입학일<br>(大学入学时间)    | 2016-03-01                                  | 졸업/수료일<br>(大学(预)毕业时间) | 2018-02-28 💼   |  |  |  |  |  |
| 최종취득학점<br>(最终取得学分)             | 1:                                | 0 평균평점<br>(平均学分)     | 4.0 /                                       | F                     | 4.5 만점 기준      |  |  |  |  |  |

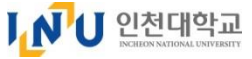

#### 5-4. 입학원서 작성 (부모 연락처 및 어학능력 입력)

#### 입 덕 ) \* 주황색 표시칸은 필수 입력해야 함

#### ① 부모 연락처 작성

- 부모의 영문 이름(영어 대문자), 국적, 연락처 작성
- ② 어학능력 입력(선택사항 중 1가지 선택)
- (한국어) TOPIK 취득자의 경우 : 취득한 급수 선택
  - 인천대 교내 자체한국어시험을 신청할 경우 : "자체한국어능력시험 신청"선택
- (영어) 한국통상, 행정학과 지원자만 입력 가능
- (취득예정자) 취득예정인 시험 종류, 시험예정일 입력

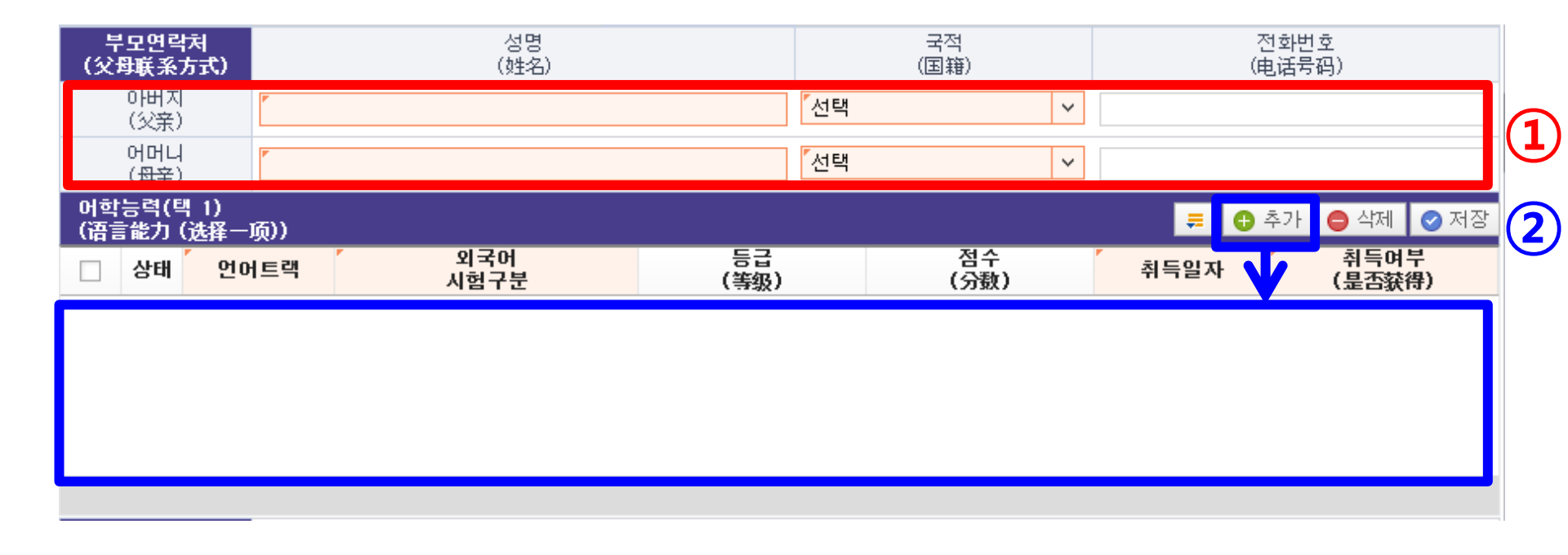

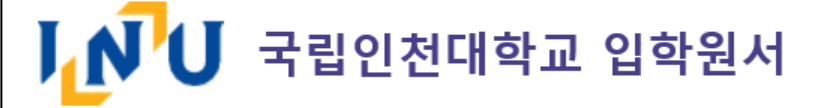

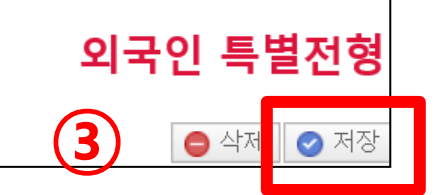

## ③ 입학원서 맨 위 상단의 [저장] 버튼 클릭

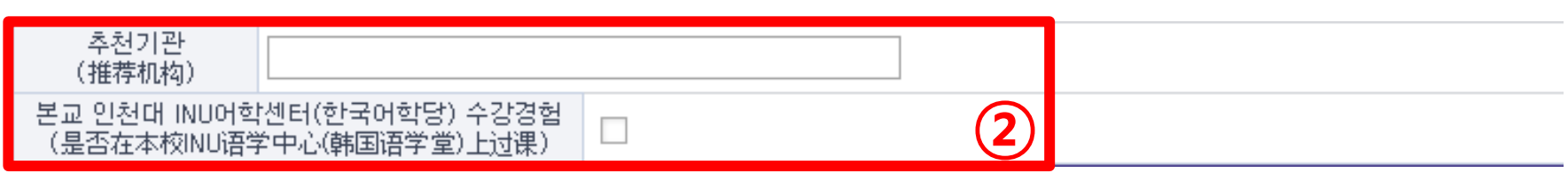

#### ② <mark>추천기관</mark> 또는 본교 한국어학당 수강경험 해당자 입력

| (面试场所)                      | [선택]                    |              | <b>~</b>      |               |                   |                  |
|-----------------------------|-------------------------|--------------|---------------|---------------|-------------------|------------------|
| 추천기관                        | 선택                      |              |               |               |                   |                  |
| (推荐机构)                      | 인천대 본교                  |              |               |               |                   |                  |
| 본교 인천대 INU어학<br>(是否在本校INU语句 | 해외거주자(기타) 화상면접          |              |               |               |                   |                  |
| 지원자격 - 초등학〕<br>(报名资格)       | 교, 중학교, 고등학교, 대학교(하     | 당자) 내용       |               |               | 📮 🚯 추가            | 실 석제             |
| 🗌 상태 🥻 교                    | 육과정 / 학교명<br>敎育课程) (校名) | 국가 (<br>(国家) | 입학일<br>(入学日期) | 졸업일<br>(毕业日期) | '이수학년 '<br>(已修学年) | 이수학기제<br>(总已修学期) |

\* 주황색 표시칸은

- 해외거주자의 경우, 해외거주자(기타) 화상면접을 신청하시면 됩니다.

- 한국 거주 지원자의 경우 "인천대 본교" 로 선택

① <mark>면접장소</mark> 선택

5-5. 입학원서 작성 및 저장

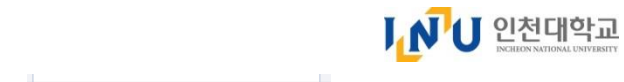

필수 입력해야 함

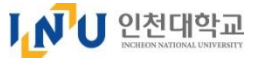

(3)

(1)

**5-6. 입학원서 작성 (**지원자격 내용 작성)

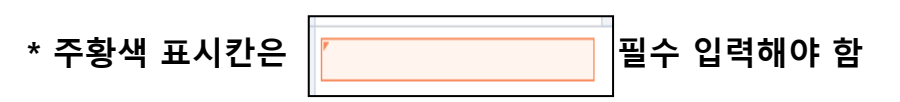

#### ★ 위의 원서 작성부분을 모두 작성 및 저장한 후에 입력 가능합니다

#### ① [추가] 버튼 클릭, 교육과정 입력

- ② 초등학교, 중학교, 고등학교, 대학교(편입학 지원자)의 이름, 국가, 재학기간, 이수학년 등 입력
- 초등학교~고등학교 교육과정이 동일한 학교일 경우,

학교명은 동일하게 기재, 입학일~졸업일은 해당 교육과정 기간을 각각 기재하시기 바랍니다.

#### ③ [저장] 버튼 클릭

| 지원<br>(坭:    | 자격 -<br>2咨救) | · 초등학교, 중학i        | 2, 3 | 고등학교, 대학교(해      | 당자) 내용     |                 |                 | <b>두</b> 🔂 추기               | 바 😑 삭제 🕝 저장                             |
|--------------|--------------|--------------------|------|------------------|------------|-----------------|-----------------|-----------------------------|-----------------------------------------|
|              | 상태           | <ul><li></li></ul> | )    | ' 학교명<br>(学校名)   | 국가<br>(国家) | ' 입학일<br>(入学时间) | 「 졸업일<br>(毕业时间) | <sup>7</sup> 이수학년<br>(已修学年) | <ul><li>이수학기제</li><li>(总已修学期)</li></ul> |
|              | Ð            | 초등학교               | ~    | 00 elementary sc | 일본 🗸       | 2005-03-05 💼    | 2010-02-28 💼    | 6                           | 1년 2학기제 🗸 🗸                             |
| ~            | Ð            | 중학교                | ~    | 00 middle schoo  | न्दिन 📑    | 2010-03-05 📑    | 2012-02-12 💼    | 3                           | 1년 2학기제 🗸                               |
| ~            | Ð            | 고등학교               | ~    | 00 high school   | णन्र 🧲     | 2012-03-02 📑    | 2015-02-20 💼    | 3                           | 1년 2학기제 🗸 🗸                             |
| $\checkmark$ | Ð            | 대학(3년제)            | ~    | 00 university    | 미국 🗸       | 2015-03-02 🛗    | 2018-02-28 🛅    | 3                           | 1년 2학기제 🗸 🗸                             |

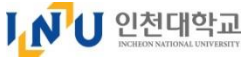

#### 6. 입학원서 확인(출력화면, 샘플) ★ 원서를 저장한 경우, 입학원서 맨 위 상단의 출력서식을 클릭하여 제출하기 전에 미리 확인할 수 있습니다. - 제출하기 버튼 클릭 전에는 샘플(Sample) 화면만 출력 및 확인 가능

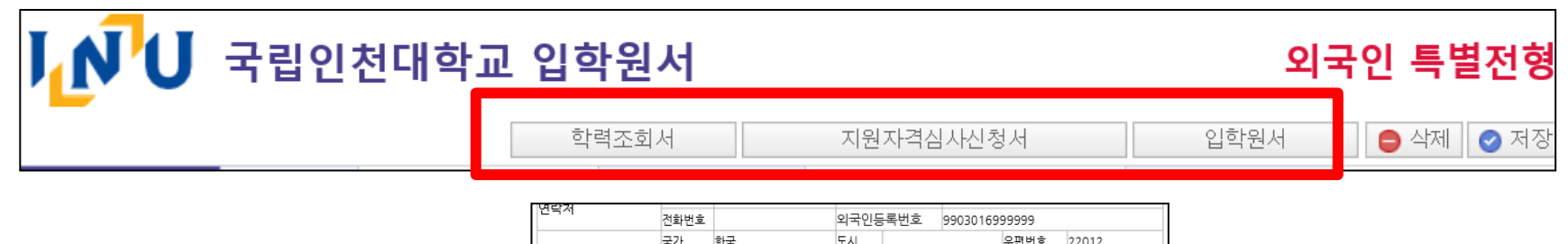

|           |               |                                     | 112012-            | 550501     | 0000000     |         |  |  |  |  |  |
|-----------|---------------|-------------------------------------|--------------------|------------|-------------|---------|--|--|--|--|--|
| ~ ~       | 국가            | 한국                                  | 도시                 |            | 우편번호        | 22012   |  |  |  |  |  |
| T 22      | 상세주소          | 상세주소 인천광역시 연수구 아카데미로 119 (송도동)000 호 |                    |            |             |         |  |  |  |  |  |
| 학력사항 ( 신  | 입생 및 편입생      | 작성)                                 |                    |            |             |         |  |  |  |  |  |
| コージョ      | 한글명           |                                     | 영문명                | INCHEO     | N NO.3 HIGH | ISCHOOL |  |  |  |  |  |
| 고 등 역 IEL | 국가            | 미국                                  |                    |            |             |         |  |  |  |  |  |
| 고등학교 주소   | 123445        | NO.119 ACADEMI-S                    | treet, 00 District | , 00 City, | 00 Province | ⊇,      |  |  |  |  |  |
| 학교 이메일    |               |                                     | 학교 전화번호            |            | 82-000-00   | 000     |  |  |  |  |  |
| 고등학교 입학(  | 일 2011-03     | 3-01                                | 고등학교 졸업            | (예정)일      | 2014-02-2   | 8       |  |  |  |  |  |
| 학력사항 (편   | 입생만 작성)       |                                     |                    |            |             |         |  |  |  |  |  |
| 대학교       | 한글명           |                                     | 영문명                |            |             |         |  |  |  |  |  |
| (선문대학)    | 국가            | 미국                                  | 소속학과(전공)           |            |             |         |  |  |  |  |  |
| 대학 주소     |               |                                     | 대학 전화번호            | E          |             |         |  |  |  |  |  |
| 대학 이메일    |               |                                     | 학적상태               |            |             |         |  |  |  |  |  |
| 입학일       |               |                                     | 🕨 졸업/수료일           |            |             |         |  |  |  |  |  |
| 최종취득학점    |               |                                     | GPA 평균평경           | 5          |             |         |  |  |  |  |  |
| 부모 연락처    |               | 이름                                  | 국적                 | 국적         |             | 전화번호    |  |  |  |  |  |
| 부         |               | LI HANGUO                           | 일본                 | -          |             |         |  |  |  |  |  |
| 모         |               | KIM INCHEON                         | 미국                 | 1          |             |         |  |  |  |  |  |
| 어학 능력     |               |                                     |                    |            |             |         |  |  |  |  |  |
| 한국어       | TOPIK 4급 🗆 인  | 천한국어학당 4급이상 수                       | 료(예정) 🗆 자체한국       | 아능력 시험     | 렙 신청 □ 면제   | 비대상     |  |  |  |  |  |
| 영어 더      | TOEFLIBT 🗆 TO | EIC 🗆 IELTS 🗆 PETS 🗆                | 면제대상               |            |             |         |  |  |  |  |  |
| 히드에져 7    |               | 취드에                                 | 정사형 ·              | -          |             |         |  |  |  |  |  |

### 7. 입학원서 제출

제출하기 提交

버튼 클릭

★ [제출하기] 버튼을 클릭한 후에는 수정 또는 삭제가 불가능 합니다.

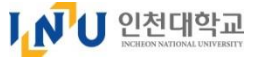

#### 8. 작성서식 출력

(아래 3가지 작성서식을 출력 및 자필 서명하여, 제출서류와 함께 국제지원센터로 제출해야 합니다.)

- 1) 입학원서
- 2) 지원자격심사 신청서
- 3) 학력조회동의서

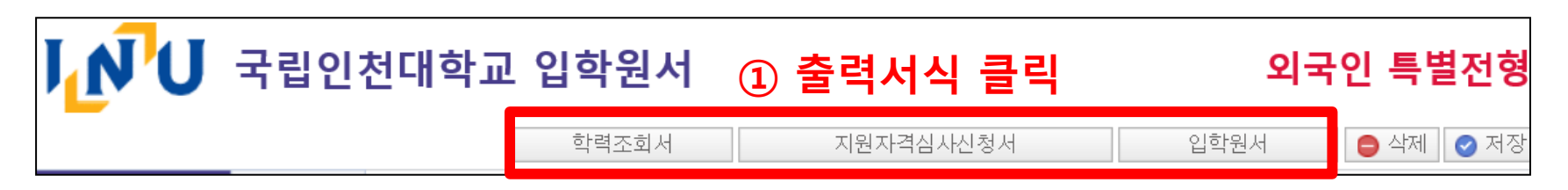

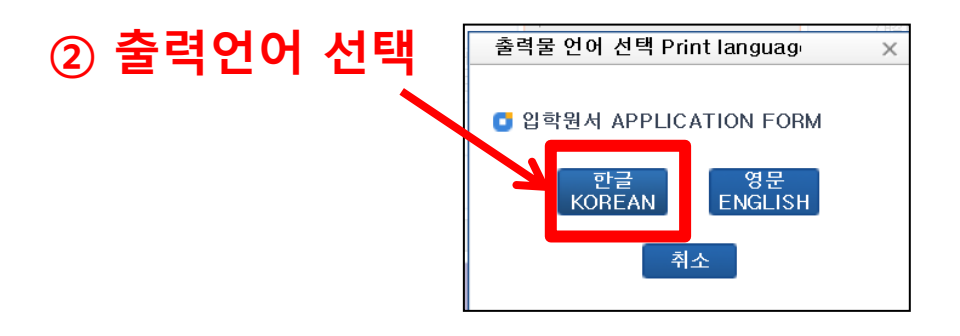

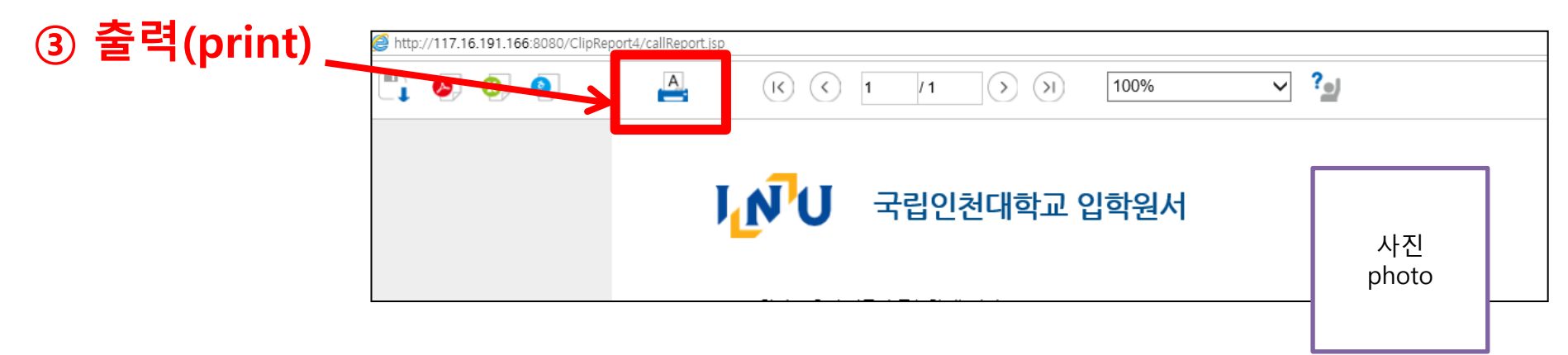

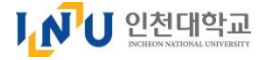

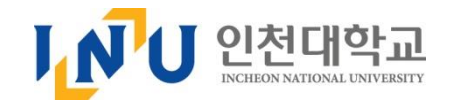

# 국립 인천대학교 국제지원센터 연락처

Incheon National University, International Service Center

○ 주소: (22012) 인천광역시 연수구 아카데미로 119(송도동) 1호관 107호 인천대학교 국제지원센터

O Address : (22012)Incheon National University, International Service Center(Bldg. No.1), 107

Academy-ro 119, Yeonsu-gu, Incheon, Korea

- 연락처 ☎ (032) 835-9281 , 9856
- O Contact : 🕾 +82-32-835-9281 , 9856
- O E-mail : <u>admission@inu.ac.kr</u>
- O Website : ▷ <u>http://www.inu.ac.kr</u> ▷ <u>http://admission.inu.ac.kr</u>